## BoC Bill Merchant Platform -

# User Guide(Transactions Management)

## CONTENT

| 1. | PLA | TFOR | M OPERATION                                                     | ••••• |
|----|-----|------|-----------------------------------------------------------------|-------|
|    | 1.  | Trar | nsactions Management                                            |       |
|    |     | 1.   | Transactions Enquiry and Refund Application(CHAIN_REFUND_MAKER) | .2-3  |
|    |     | 2.   | Cancel Refund Request(CHAIN_REFUND_MAKER)                       | .3-4  |
|    |     | 3.   | Refund Record Enquiry(CHAIN_REFUND_MAKER)                       | 4     |
|    |     | 4.   | Refund Approval(CHAIN_REFUND_APPROVER)                          | .5-7  |
|    |     | 5.   | Refund Record Enquiry(CHAIN_REFUND_APPROVER )                   | .7-8  |

### **1. PLATFORM OPERATION**

#### 1. Transactions Management

- 1. Transactions Enquiry and Refund Application (CHAIN\_REFUND\_MAKER)
- (1) Transaction Record Enquiry

Choose [Transaction Date] range, then input [MID] or [Terminal ID] Click "Search" to submit the enquiry

(Remark: Login as "CHAIN\_REFUND\_MAKER" is able to check all transactions of the MIDs included under the Chain)

|                              | BoC Bill Merchant Platform      |                         |                        | English $\vee$                | Welcome, rockkung 🗸 |
|------------------------------|---------------------------------|-------------------------|------------------------|-------------------------------|---------------------|
| Overview                     | Transaction Enquiry & Refund    |                         |                        |                               |                     |
| Transactions                 | Transaction Date                | MID                     |                        | Terminal ID                   |                     |
|                              | 2024-07-18 ~ 2024-08-01         |                         |                        |                               |                     |
| Transaction Enquiry & Refund | Card Number Last 4 Digits       | Transaction Amount      |                        | Batch ID                      |                     |
| Cancel Refund Request        |                                 |                         |                        |                               |                     |
| Refund Record Enquiry        |                                 |                         |                        | More Options                  | Search              |
| Merchant Service             | Transaction Terminal ID Merchan | Merchant Name Card Numb | er Transaction Transac | ction Authorization Reference | ce Operation        |
|                              | Date Number                     | Last 4 Digits           | Amount Curren          | cy Code Number                |                     |
|                              |                                 |                         |                        |                               |                     |

(2) Transaction Detail Enquiry

Click the "Details" button, transaction details will appear

| $\leftrightarrow$ $\rightarrow$ C $\sim$ https | s://iservice.boccc.com.hk/FWP/transactions/transaction_refund                | ्रे ९ ४ छ। स 🕏                                                                                                    |
|------------------------------------------------|------------------------------------------------------------------------------|----------------------------------------------------------------------------------------------------|
|                                                | BoC Bill Merchant Platform                                                   | English 🗸 🦷 Welcome, rockkung                                                                                                    |
| Overview                                       | Transaction Enquiry & Refund                                                 | 96 <sup>0</sup> 17 <sup>00</sup>                                                                                                    |
| Transactions                                   | Transaction Detail                                                           | × ×                                                                                                    |
| Transaction Enquiry & Refund                   | 2024-07 Transaction Date 2024-07-30 17:10:58                                 |                                                                                                    |
| Cancel Refund Request                          | Terminal ID 77902002                                                         | and a start of the start of the |
| Refund Record Enquiry                          | Merchant Number 011603999                                                    | Search Search                                                                                                    |
| 💼 Merchant Service 🛛 🗸                         | Transaction Merchant                                                         | erence Number Operation                                                                                                    |
|                                                | Date<br>Card Number Last 4 Digits 4559<br>17:10:58<br>Transaction Value 1.00 | 12130330006720000002 🔞 🔗 🎝                                                                                                    |

(3) Refund Record Enquiry

Click the "Refund Record" button, refund details will appear

|                                                                                                    | BoC Bill Merchant Platform                                           |                                                                    | English \vee 🦳 Welcome, rockkung         |
|----------------------------------------------------------------------------------------------------|----------------------------------------------------------------------|--------------------------------------------------------------------|------------------------------------------|
| Overview                                                                                                    | Transaction Enquiry & Refund                                         |                                                                    |                                          |
| Transactions                                                                                                    | Transaction Date                                                     | MID                                                                | Terminal ID                              |
| and the second second second second second second second second second second second second second second second | 2024-07-18 ~ 2024-08-01                                              | 011603999000001                                                    |                                          |
| Transaction Enquiry & Refund                                                                                     | Card Number Last 4 Digits                                            | Transaction Amount                                                 | Batch ID                                 |
| Cancel Refund Request                                                                                            |                                                                      |                                                                    |                                          |
| Refund Record Enquiry                                                                                            |                                                                      |                                                                    | More Options V Search                    |
| 💼 Merchant Service 🛛 🗸                                                                                           | Tra Refund Record                                                    |                                                                    | Number Operation                         |
|                                                                                                    | Da <sup>r</sup> , )***                                               |                                                                    | ······································   |
|                                                                                                    | 20. Application Refund Request Refund<br>17: Time User Approval Time | Refund Refund Process Refund Amount Refund C<br>Approval User Time | hannel Refund Status 0006720000002 😨 🔗 🗊 |

(4) Refund Application

Click the "Refund Request" button if the transaction required refund Enter the refund amount then click "OK"

|                                                                                                    | BoC Bill Mercha                  | nt Platform                           |             |                                          |        |             | English $\vee$ V                                                                                                | Velcome, rocki | kung   |
|----------------------------------------------------------------------------------------------------|----------------------------------|---------------------------------------|-------------|------------------------------------------|--------|-------------|----------------------------------------------------------------------------------------------------|----------------|--------|
| Overview                                                                                                    | Transaction End                  | uiry & Refund                         |             |                                          |        |             |                                                                                                    |                |        |
| Transactions                                                                                                    | Transaction Date                 |                                       | MID         |                                          |        | Terminal II |                                                                                                    |                |        |
| Transaction Enquiry & Refund                                                                                     | 2024-07-18 ~<br>Card Number Last | 2024-08-01<br>4 Digits                | Transaction | 99000001                                 |        | Batch ID    |                                                                                                    |                |        |
| Cancel Refund Request                                                                                            |                                  | - 6 - A                               |             | 1. 1. 1. 1. 1. 1. 1. 1. 1. 1. 1. 1. 1. 1 |        |             | a start and a start and a start a start a start a start a start a start a start a start a start a start a start |                |        |
| Refund Record Enquiry                                                                                            | Ref                              | und Request                           |             |                                          |        |             | More Options V                                                                                                  | Search         |        |
| 💼 Merchant Service 🛛 🗸                                                                                           | Transaction                      | rence Number<br>242130330006720000002 |             |                                          |        |             | erence Number                                                                                                   | Operatio       | n      |
|                                                                                                    | Tran<br>2024-07-30<br>17:10:58   | saction Value                         |             |                                          |        |             | 4213033000672000000                                                                                             | 2 🛛 🖉          | ي<br>م |
| and the second second second second second second second second second second second second second second second | 2024-07-30 Refu<br>17:11:26 1    | ndable Amount                         |             |                                          |        |             | 421303300067200000                                                                                              | 1 🛛 🖉          | ភ      |
|                                                                                                    | 2024-07-2! Syst<br>10:36:15      | em Message                            |             |                                          |        |             | 421203300066900000                                                                                              | 1 🖪 🖉          | ŔĴ     |
|                                                                                                    | 2024-07-2:<br>06:41:05           | fund Amount                           |             |                                          |        |             | 421103150070800000                                                                                              | 3 🗟 🖉          | ŧ.     |
|                                                                                                    | 2024-07-21<br>06:22:39           |                                       |             |                                          |        |             | 4211031500708000000                                                                                             | 1 🗟 🖉          | Ŕ      |
|                                                                                                    | 2024-07-28<br>06:22:11           |                                       |             |                                          | Cancel | ) ок        | 4211031500708000000                                                                                             | 4 🖪 🖉          | G      |

2. Cancel Refund Request (CHAIN\_REFUND\_MAKER)

### (1) Enter [Merchant Number] or [Merchant ID], then click "Search" button

|                                          | BoC Bill Merchant Platform    |                                                   | English $\smallsetminus$ | Welcome, rockkung 🗸 |
|------------------------------------------|-------------------------------|---------------------------------------------------|--------------------------|---------------------|
| Overview                                 | Cancel Refund Request         |                                                   |                          |                     |
| Transactions                             | Chain ID                      | Merchant Number                                   | Merchant ID              |                     |
| 10 10 10 10 10 10 10 10 10 10 10 10 10 1 | 201705713                     |                                                   |                          |                     |
| Transaction Enquiry & Refund             | Cancel All                    |                                                   |                          | Search              |
| Cancel Refund Request                    | Cancer                        |                                                   |                          | Search              |
| Refund Record Enquiry                    | All Transaction Date Merchant | Terminal ID Card Transaction Authorization Refund | Request Request Time     | Process Status      |
|                                          | Number                        | Number Amount Code Amount<br>Last 4 Digits        | Maker                    |                     |
| Merchant Service ~                       |                               | 6.20                                              |                          |                     |

(2) Select the refund transaction and click "Cancel" When confirmation window appears, click "OK" to process

|                                                                         | BoC Bill Merchan                       | t Platform                          |                                         |                                         |                                       |                                          |                   | English ${\scriptstyle\!\!\!\!\!\!\!\!\!\!\!\!\!\!\!\!\!\!\!\!\!\!\!\!\!\!\!\!\!\!\!\!\!\!$ | Welcome, rockkung                            |
|-------------------------------------------------------------------------|----------------------------------------|-------------------------------------|-----------------------------------------|-----------------------------------------|---------------------------------------|------------------------------------------|-------------------|---------------------------------------------------------------------------------------------|----------------------------------------------|
| Overview                                                                | Cancel Refund Re                       | equest                              |                                         |                                         |                                       |                                          |                   |                                                                                             |                                              |
| Transactions     Transaction Enquiry & Refund     Cancel Refund Request | Chain ID<br>201705713<br>Cancel        | Cancel All                          | M                                       | erchant Number<br>011603999             |                                       | Me                                       | erchant ID        |                                                                                             | Search                                       |
| Refund Record Enquiry  Merchant Service ~                               | Total Refund<br>Transactions(All)<br>1 | Total Refund<br>Amount(All)<br>1.00 | Total Commission<br>Amount(All)<br>0.02 | Merchant Payment<br>Amount(All)<br>0.98 | Total Refund<br>Transactions(Selected | Total Refund<br>d) Amount(Select<br>1.00 | T<br>cted) A<br>( | Total Commission<br>Amount(Selected)                                                        | Merchant Payment<br>Amount(Selected)<br>0.98 |
|                                                                         | All                                    | Transaction Date                    | 822034024<br>12092024                   | i<br>Cancel?                            | ×                                     | n Refund<br>Amount                       | Request<br>Maker  | Request Time                                                                                | Process Status                               |
| at a star                                                               |                                        | 2024-07-30 17:10:                   | 5                                       |                                         | ASHE 03. 438                          | 1                                        | rockkung          | 2024-08-01 15:42:2                                                                          | 5 Submitted for<br>approval (101)            |
| 67 <sup>222</sup> 12 <sup>10</sup> 10 <sup>10</sup>                     |                                        |                                     | Can                                     |                                         |                                       |                                          |                   |                                                                                             | Total 1 item                                 |

(3) To cancel all refund requests, User can simply click "Cancel All" then "OK"

|                                               | DeC Dill Marsham                  | + Direframe                 |                  |                              |                                       |                    |                  | Facebole of        | Malaana aadii aa                |
|-----------------------------------------------|-----------------------------------|-----------------------------|------------------|------------------------------|---------------------------------------|--------------------|------------------|--------------------|---------------------------------|
|                                               |                                   |                             |                  |                              |                                       |                    |                  |                    | weicome, rockkung V             |
| Overview                                      | < Cancel Refund Re                | equest                      |                  |                              |                                       |                    |                  |                    |                                 |
| Transactions     Transaction Enquiry & Refund | Chain ID<br>201705713             |                             | И<br>            | 1erchant Number<br>011603999 |                                       | •                  | lerchant IE      |                    |                                 |
| Cancel Refund Request                         | Cancel                            | Cancel All                  |                  |                              |                                       |                    |                  |                    | Search                          |
| Refund Record Enquiry                         | Total Refund<br>Transactions(All) | Total Refund<br>Amount(All) | Total Commission | Merchant Payment             | Total Refund<br>Transactions/Selecter | Total Refund       |                  | Total Commission   | Merchant Payment                |
| Merchant Service ~                            |                                   | 1.00                        | 0.02             | 0.98                         | 1                                     | 1.00               |                  |                    | 0.98                            |
|                                               | All                               | Transaction Date            | 82203845HE031A   |                              | ×<br>prizatio                         | n Refund<br>Amount | Request<br>Maker | Request Time       | Process Status                  |
| ALCONCE AND                                   |                                   | 2024-07-30 17:10:5          | 21 m             | Cancel All?                  | Welter 3. Not                         | 1                  | rockkung         | 2024-08-01 15:42:2 | Submitted for<br>approval (101) |
| 5-2-1-2-1-2-1-2-1-2-1-2-1-2-1-2-1-2-1-2-      |                                   |                             | Can              |                              |                                       |                    |                  |                    | Total 1 items                   |

- 3. Refund Record Enquiry (CHAIN\_REFUND\_MAKER)
- Choose [Transaction Date] range, then enter [Merchant Number] or [Merchant ID] Click "Search" to submit

|                              | BoC Bill Merchant Platform       |                                            |                  | English V Welcome, rockkung V                                                                                                    |
|------------------------------|----------------------------------|--------------------------------------------|------------------|----------------------------------------------------------------------------------------------------|
| Overview                     | Refund Record Enquiry            |                                            |                  |                                                                                                    |
| Transactions                 | Transaction Date                 | Approval Date                              |                  | Refund Approval ID                                                                                                    |
|                              | 2024-07-25 ~ 2024-08-01          | Select Date                                |                  |                                                                                                    |
| Transaction Enquiry & Refund | Chain ID                         | Merchant Number                            |                  | Merchant ID                                                                                                    |
| Cancel Refund Request        | 201705713                        |                                            |                  | A Contraction of the second second se |
| Refund Record Enquiry        |                                  |                                            |                  | More Options V Search                                                                                                    |
| 💼 Merchant Service 🛛 🗠       | Transaction Merchant Terminal ID | Card Number Last Transaction Authorization | n Refund Request | Request Time Request Approval Time Process                                                                                                    |
|                              | Date Number                      | 4 Digits Amount Code                       | Amount Maker     | Approver Status                                                                                                    |

#### 4. Refund Approval (CHAIN\_REFUND\_APPROVER)

#### (1) Enquiry

Enter [Merchant Number] or [Merchant ID], then click "Search"

|                    | BoC Bill Merchant Platform             |                                                               |                                                    | English                              | Welcome, barrylam V |
|--------------------|----------------------------------------|---------------------------------------------------------------|----------------------------------------------------|--------------------------------------|---------------------|
| Overview           | < Refund Approval                      |                                                               |                                                    |                                      |                     |
| Transactions ^     | Chain ID                               | Merchant Number                                               |                                                    | Merchant ID                          |                     |
| Refund Approval    | 201705713 Approve Refund Reject Refund | d Approve All Reject All                                      |                                                    |                                      | Search              |
| Merchant Service ~ | All Transaction Dat                    | e Merchant Terminal ID Card<br>Number Number<br>Last 4 Digits | Transaction Authorization Refur<br>Amount Code Amo | nd Request Request Time<br>unt Maker | e Process Status    |

(2) Approve Refund Request (CHAIN\_REFUND\_APPROVER)

Select the refund transaction and click "Approve Refund" When confirmation window appears, click "OK" to process

|                                          | BoC Bill Merchant Platform                                                                                                    |                                                                                                    | English $$                                                                       |
|------------------------------------------|----------------------------------------------------------------------------------------------------|----------------------------------------------------------------------------------------------------|----------------------------------------------------------------------------------|
| Overview                                 | Refund Approval                                                                                                    |                                                                                                    |                                                                                  |
| Transactions                             | Chain ID Merch                                                                                                    | ant Number Merchant ID                                                                                                 |                                                                                  |
| Refund Approval<br>Refund Record Enquiry | 2017/057/13 0114<br>Approve Refund Reject Refund Approve All (                                                                                                    | Reject All                                                                                                    | Search                                                                           |
| Merchant Service ~                       | Total Refund         Total Refund         Total Commission           Transactions(All)         Amount(All)         Amount(All)           1         1.00         0.02 | Merchant Payment Total Refund Total Refund T<br>Amount(All) Transactions(Selected) Amount(Selected) A<br>0.98 1 1.00 0 | otal Commission Merchant Payment<br>mount(Selected) Amount(Selected)<br>.02 0.98 |
|                                          | All Transaction Date Merchant Termina                                                                                                    | LID Card Transaction Authorization Refund Request                                                                      | Request Time Process Status                                                      |
| at State                                 |                                                                                                    | A STATE OF STATE                                                                                                    | 2024-08-01 15:42:26 Submitted for approval (101)                                 |
|                                          | < 1 >                                                                                                    | Cancel OK                                                                                                    | Total 1 item                                                                     |

(3) Reject Refund Request (CHAIN\_REFUND\_APPROVER)

Select the refund transaction and click "Reject Refund" When confirmation window appears, click "OK" to process

|                                                            | BoC Bill Merchant                             | : Platform                                              |                                         |                                         |                                                            |                                      |                         | English $ \smallsetminus $                                   | Welcome, barrylam 🗸                                            |
|------------------------------------------------------------|-----------------------------------------------|---------------------------------------------------------|-----------------------------------------|-----------------------------------------|------------------------------------------------------------|--------------------------------------|-------------------------|--------------------------------------------------------------|----------------------------------------------------------------|
| Overview                                                   | Refund Approval                               |                                                         |                                         |                                         |                                                            |                                      |                         |                                                              |                                                                |
| Transactions     Refund Approval     Refund Record Enquiry | Chain ID<br>201705713<br>Approve Refund       | Reject Refund                                           | Me<br>0<br>Approve All                  | rchant Number<br>11603999<br>Reject All |                                                            |                                      | Merchant IE             |                                                              | Search                                                         |
| Merchant Service 🛛 👻                                       | Total Refund<br>Transactions(All)<br>1<br>All | Total Refund<br>Amount(All)<br>1.00<br>Transaction Date | Total Commission<br>Amount(All)<br>0.02 | Merchant Payment<br>Amount(All)<br>0.98 | Total Refund<br>Transactions(Selecte<br>1<br>X<br>prizatio | Total Refun<br>ed) Amount(Se<br>1.00 | d<br>lected)<br>Request | Total Commission<br>Amount(Selected)<br>0.02<br>Request Time | Merchant Payment<br>Amount(Selected)<br>0.98<br>Process Status |
|                                                            | < 1 >                                         | 2024-07-30 17:10:5                                      | Cance                                   | Reject Refund?                          | 4500 100 100 100 100 100 100 100 100 100                   | Amount<br>1                          | Maker                   | 2024-08-01 15:42:                                            | 26 Submitted for<br>approval (101)<br>Total 1 items            |

(4) Approve all Refund Requests (CHAIN\_REFUND\_APPROVER)

To approve all refund requests, click "Approve All" then "OK"

|                      | BoC Bill Mercha                        | ant Platform                        | and the second second                   |                                         |                                    |                                               | English $\vee$                               | Welcome, barrylam                            |
|----------------------|----------------------------------------|-------------------------------------|-----------------------------------------|-----------------------------------------|------------------------------------|-----------------------------------------------|----------------------------------------------|----------------------------------------------|
| Overview             | Refund Approv                          | al                                  |                                         |                                         |                                    |                                               |                                              |                                              |
| Transactions         | Chain ID<br>201705713                  |                                     | M                                       | erchant Number<br>011603999             |                                    | Merchant                                      |                                              |                                              |
| Refund Approval      | Approve Refun                          | d Reject Refund                     | Approve All                             | Reject All                              |                                    |                                               |                                              | Search                                       |
| ▲ Merchant Service ~ | Total Refund<br>Transactions(All)<br>1 | Total Refund<br>Amount(All)<br>1.00 | Total Commission<br>Amount(All)<br>0.02 | Merchant Payment<br>Amount(All)<br>0.98 | Total Refund<br>Transactions(Selec | Total Refund<br>ted) Amount(Selected)<br>1.00 | Total Commission<br>Amount(Selected)<br>0.02 | Merchant Payment<br>Amount(Selected)<br>0.98 |
|                      | All                                    | Transaction Date                    | Merchant Term                           | ninal ID Card T                         | ransaction Authoriza               | tion Refund Reques                            | t Request Time                               | Process Status                               |
|                      |                                        |                                     |                                         |                                         | Cancel                             | ок                                            | 2024-08-01 15:4;                             | 2:26 Submitted for<br>approval (101)         |
|                      | < 1 >                                  |                                     |                                         | a <sup>r</sup>                          | Cancel                             | ОК                                            |                                              | Total 1 ite                                  |

(5) Reject all Refund Requests (CHAIN\_REFUND\_APPROVER)

To reject all refund requests, click "Reject All" then "OK"

|                           |                   |                     |                  |                         |                       |                    | _                |                    |                                   |
|---------------------------|-------------------|---------------------|------------------|-------------------------|-----------------------|--------------------|------------------|--------------------|-----------------------------------|
|                           | BoC Bill Merchant | Platform            |                  |                         |                       |                    |                  | English $$         | Welcome, barrylam $\sim$          |
| Overview                  | Refund Approval   |                     |                  |                         |                       |                    |                  |                    |                                   |
| • Transactions            | Chain ID          |                     | 1                | Merchant Number         |                       | Me                 | rchant ID        |                    |                                   |
| Refund Approval           | Approve Refund    | Reject Refund       | Approve All      | 011603999<br>Reject All |                       |                    |                  |                    | Search                            |
| 💼 Merchant Service 🛛 🗠    | Total Refund      | Total Refund        | Total Commission | Merchant Payment        | Total Refund          | Total Refund       | 1                | Total Commission   | Merchant Payment                  |
|                           |                   | Amount(All)<br>1.00 | Amount(All)      | Amount(All)<br>0.98     | Transactions(Selected | I) Amount(Selec    | ted) A           |                    | Amount(Selected)<br>0.98          |
|                           | All               | Transaction Date    | 822036454502°53  | •                       | X                     | n Refund<br>Amount | Request<br>Maker | Request Time       | Process Status                    |
| A CONTRACTOR              |                   | 2024-07-30 17:10:5  | P.I.n.           | Reject All?             | Half 03.53 PM         | 1                  | rockkung         | 2024-08-01 15:42:2 | 6 Submitted for<br>approval (101) |
| 2.92.2.92.2.1.<br>1.1.2.9 |                   |                     | Car              | ncel                    |                       |                    |                  |                    | Total 1 items                     |

Remark:

- For merchants in Hong Kong, refund can only be processed by deducting the refund amount over SDDA
- For merchants in Macau, refund can only be processed by deducting the refund amount over the later transactions
- 5. Refund Record Enquiry (CHAIN\_REFUND\_APPROVER)
- (1) Enquiry

Choose [Transaction Date] range, then enter [Merchant Number] or [Merchant ID] Click "Search" to submit

|                                                                                                    | BoC Bill Merchant Platform       |                        |                      |                | English ${\scriptstyle \lor}$           | Welcome, barrylam 🗸  |
|----------------------------------------------------------------------------------------------------|----------------------------------|------------------------|----------------------|----------------|-----------------------------------------|----------------------|
| Overview                                                                                                    | < Refund Record Enquiry          |                        |                      |                |                                         |                      |
| Transactions                                                                                                    | Transaction Date                 | App                    | roval Date           |                | Refund Approval ID                      |                      |
| and the second second sec | 2024-07-25 ~ 2024-08-01          | 🖽 🛛 Se                 | elect Date           | st. E          |                                         |                      |
| Refund Approval                                                                                                    | Chain ID                         | Mer                    | chant Number         |                | Merchant ID                             |                      |
| Refund Record Enquiry                                                                                                    | 201705713                        |                        |                      |                | 100 100 100 100 100 100 100 100 100 100 |                      |
| 💼 Merchant Service 🛛 🗸                                                                                                    |                                  |                        |                      |                | More Options                            | Search               |
|                                                                                                    | Transaction Merchant Terminal ID | Card Number Last Trans | action Authorization | Refund Request | Request Time Request A                  | pproval Time Process |
|                                                                                                    | Date, Number                     | 4 Digits Amou          | int Code             | Amount Maker   | Approver                                | Status               |

(2) Export

Click "Export" to export the records

|                        | BoC Bill Merchant Platforr | n 38 <sup>46</sup> 02 |                  |                         | English $\vee$     | Welcome, barrylam                                                                                                    |
|------------------------|----------------------------|-----------------------|------------------|-------------------------|--------------------|----------------------------------------------------------------------------------------------------|
| Overview               | Refund Record Enquiry      |                       |                  |                         |                    |                                                                                                    |
| Transactions           | Transaction Date           |                       | Approval Date    |                         | Refund Approval ID |                                                                                                    |
|                        | 2024-07-25 ~ 2024-08-01    |                       | Select Date      |                         |                    |                                                                                                    |
| Refund Approval        | Chain ID                   |                       | Merchant Number  |                         | Merchant ID        |                                                                                                    |
| Refund Record Enquiry  | 201705713                  |                       | 011603999        |                         |                    |                                                                                                    |
| 💼 Merchant Service 🗸 🗸 |                            |                       |                  |                         | More Options V     | Search                                                                                                    |
|                        | Total Refund Transactions  | Total Refund Amount   | Total Commission | Merchant Payment Amount | Refund Approval ID | Operation                                                                                                    |
|                        | 4                          | 2.2                   | 0.04             | 2.16                    |                    | and the second second sec |

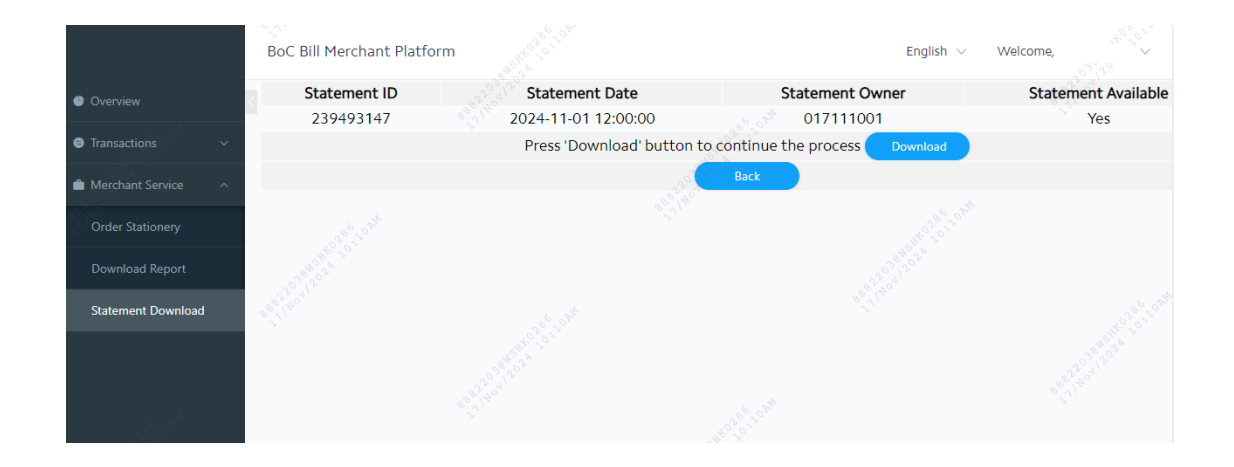